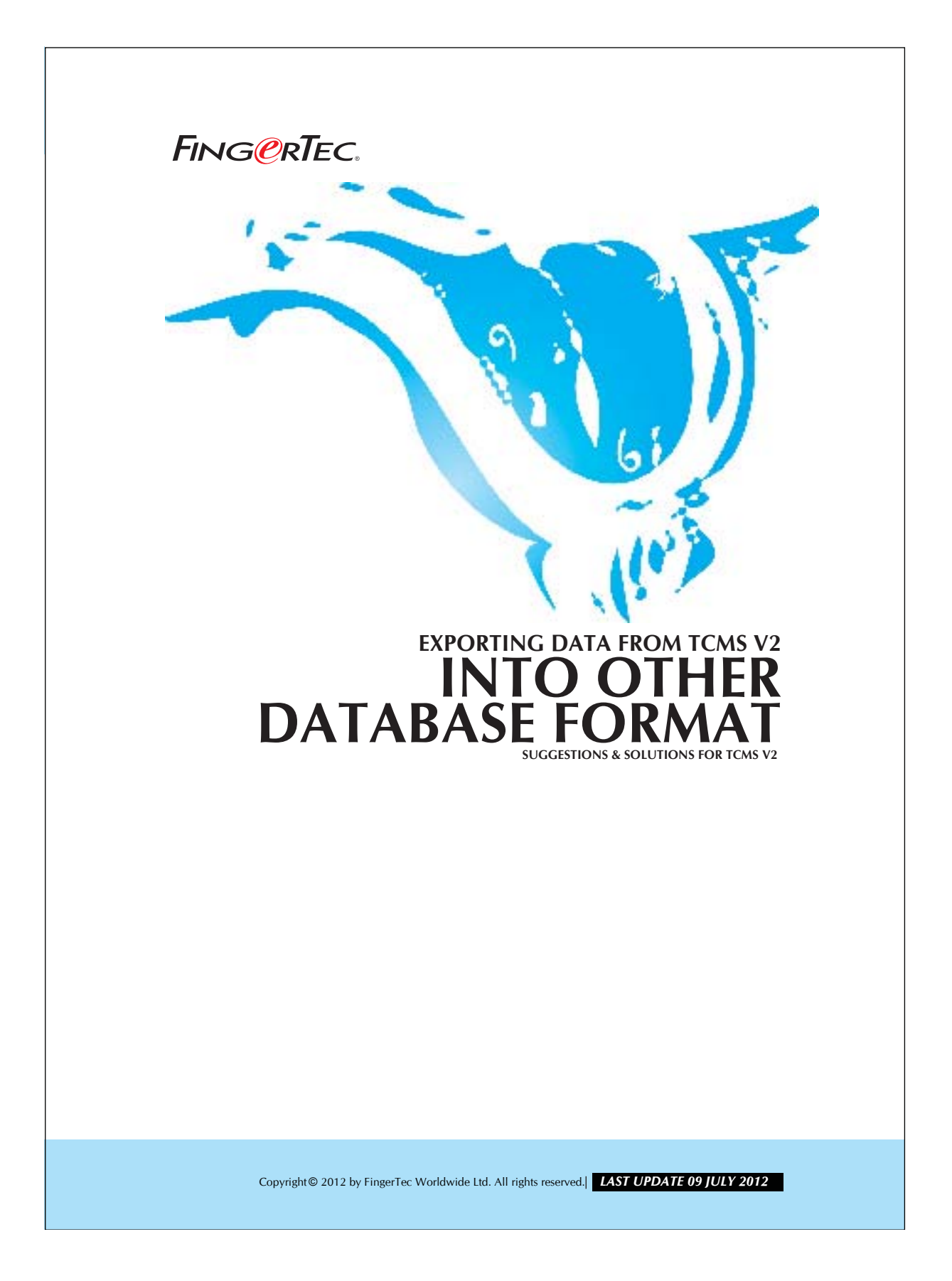

## FING@RTEC. EXPORTING DATA FROM TCMS V2 INTO OTHER DATABASE FORMAT

The TCMS V2.1.0 allows you to export the attendance data into different database formats. The data will be saved in the selected database for further use. You may adjust the format and the priority of the data that you wish to export.

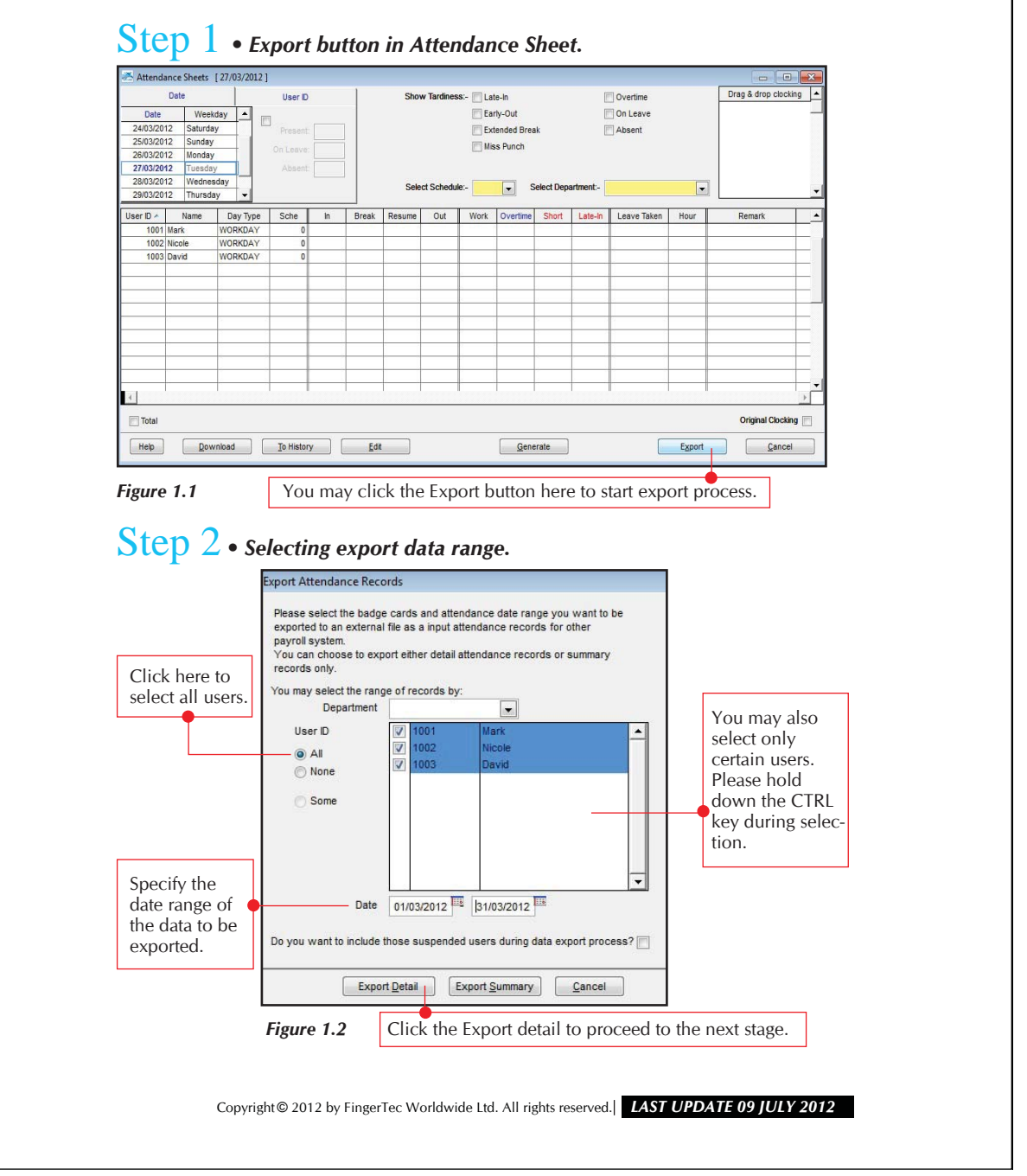

| Step 3 • s                                                                                                    | electing the desired data according                                                                                                    | to export position and size.                                                                                                    |
|----------------------------------------------------------------------------------------------------|----------------------------------------------------------------------------------------------------|----------------------------------------------------------------------------------------------------|
| Position means the data. 1 means first file, 2 mean seco                                                                                                    | e sequence of exporting<br>t item in exported<br>nd item etc.                                                                                                    | ans the field length of<br>to be exported.                                                                                                    |
| column is indicated by its field siz<br>Position Description Siz<br>I User D 1<br>Name 44<br>Department 33<br>Section 33<br>Group 2<br>Social Security No. 21<br>D No. 21<br>D | 2.  Position Description Size Position Description Size Date 10 In 5 Weekday 20 Break 5 Day Type 15 Resume 5 Shift No. 1 Out 5 Schedule 3 OT 5 Done 5 Terminal ID Workcode ne:  VEP                                                                                                    | Position     Size       Work done in days     5       Work done in hours     5       Overtime     5       Diff.OT     5       Short     5       Total Hr     6       Total OT     6       Total Short     6       Leave In days     5       Leave in hours     5       Remark     30 |
| Click the Apply b<br>settings.<br>Figure 1.3                                                                                                    | utton to save the<br>Double click ODB<br>select the database<br>format.                                                                                                    | Click the Export<br>detail button to<br>start exporting<br>data.                                                                                                    |
| Select the<br>desired database<br>format. The<br>database format<br>can be added<br>via Control Panel.                                                                                                    | Construction of the desired database format.  Construction  Construction  Constructio | Driver (*.mdb)<br>Driver (*.dbf)<br>river (*.xls)<br>5 Driver (*.mdb)                                                                                                    |
| ID, password<br>for the database.<br>Enter a name in<br>the table name<br>field.                                                                                                    | Login ID Password Table Name                                                                                                    | Test Connection                                                                                                    |
| Figure 1.4                                                                                                    | Click Save to save settings<br>and to close the dialog box.                                                                                                    | Click here to test the connection between                                                                                                    |

## FING@RTEC. EXPORTING DATA FROM TCMS V2 INTO OTHER DATABASE FORMAT

4

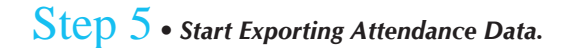

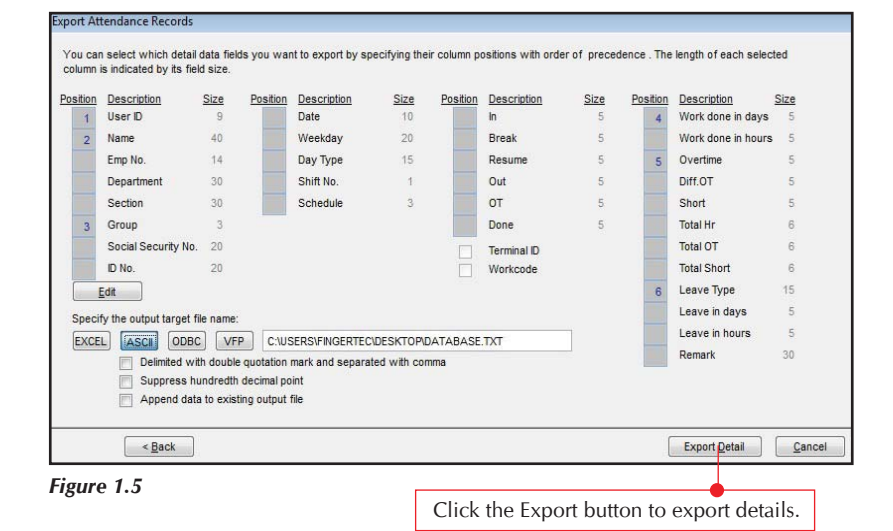

Copyright© 2012 by FingerTec Worldwide Ltd. All rights reserved.| LAST UPDATE 09 JULY 2012